## URL を使って Zoom に参加する方法

※使用する端末等によって、一部手順や表記が異なる場合がございます。 ①Google Chrome をダブルクリックし、桜台小学校のホームページを開く。

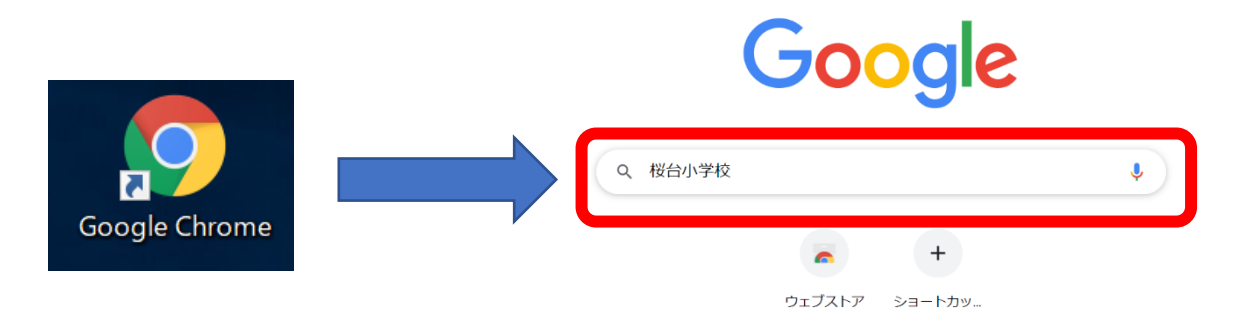

②ホームページ右上の「ログイン」をクリックし、「ログイン ID」と「パスワード」を入力する。

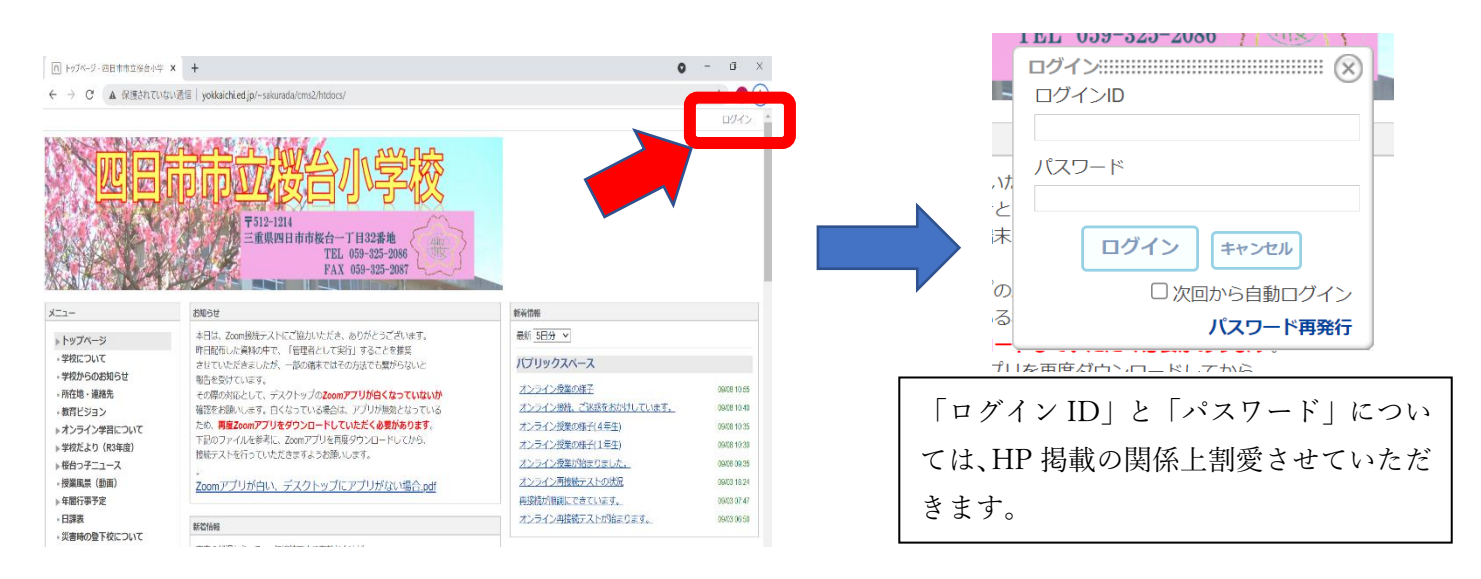

③「各学年 Zoom ミーティング(URL)」をクリックし、各学年のミーティングをクリックする。
 ※携帯からログインの場合は、「グループスペース」→「各学年 Zoom ミーティング(URL)」
 →「お知らせ」の順に進んでください。

|                                                                                                    | お知らせ                                                                                                    |  |
|----------------------------------------------------------------------------------------------------|----------------------------------------------------------------------------------------------------|--|
| <br>- テリン・<br>- テリン・<br>- テレン・<br>- デレン・<br>- デーン・<br>- デーン・<br>- デーン・<br> | Amby Committing TAPにご協力いただき、ありがとうございます。<br>外日産のした満知の中で、「管理者として実行」することを発見。<br>させていただきましたが、一部の端木ではその方法でも気がらないと<br>増者を受けています。<br>そつ節の対応として、するべきではその方法でも気がらないと<br>構成者をおいします。自くなっているを含は、アプリが着くなっていないか<br>構成者をおいします。自くなっているを含は、アプリが着くなっていないか<br>構成者をおいします。自くなっているを含は、アプリが増くなっている<br>ため、 <b>用度200mプブリを行うとついただく多数があります。</b><br>下知のファイルを参考に、200mプリを用度グランレーちら、<br>投続テストを行っていただきますようお願いします。<br>↓<br>200mアプリが白い、デスクトップにアプリがない場合,ndf |  |
| 年回行事予定<br>日課表<br>災害時の豊下校について<br>ミサイル落下時の行動<br>Jアラート発信時の行動<br>桜台っチ10の約束                                                                                                    | 素常情報<br>市内の状況から、Zoomに接続できる有効な方法が<br>わかってきましたので、下記のファイルをご参照ください。<br>Zoomを管理者としてお話する方は、odf                                                                                                    |  |
| <ul> <li>● いじめ防止基本方針</li> <li>▶ 学んでE-net!</li> <li>▶ 浸みの学校だより・記事</li> <li>▼グループスペース</li> <li>▶ 含字年250mミーティング (URL)</li> <li>畑らせ</li> </ul>                                                                                                    | Welcome to SAKURADAI !                                                                                                    |  |
| 2の画面をダブルクリックするか、ブロック右<br>しの「編集」をクリックし、お知らせの内容を<br>るみしてください。                                                                                                    |                                                                                                    |  |

④「ミーティングを起動」→「Zoom Meetings を開く」の順にクリックする。

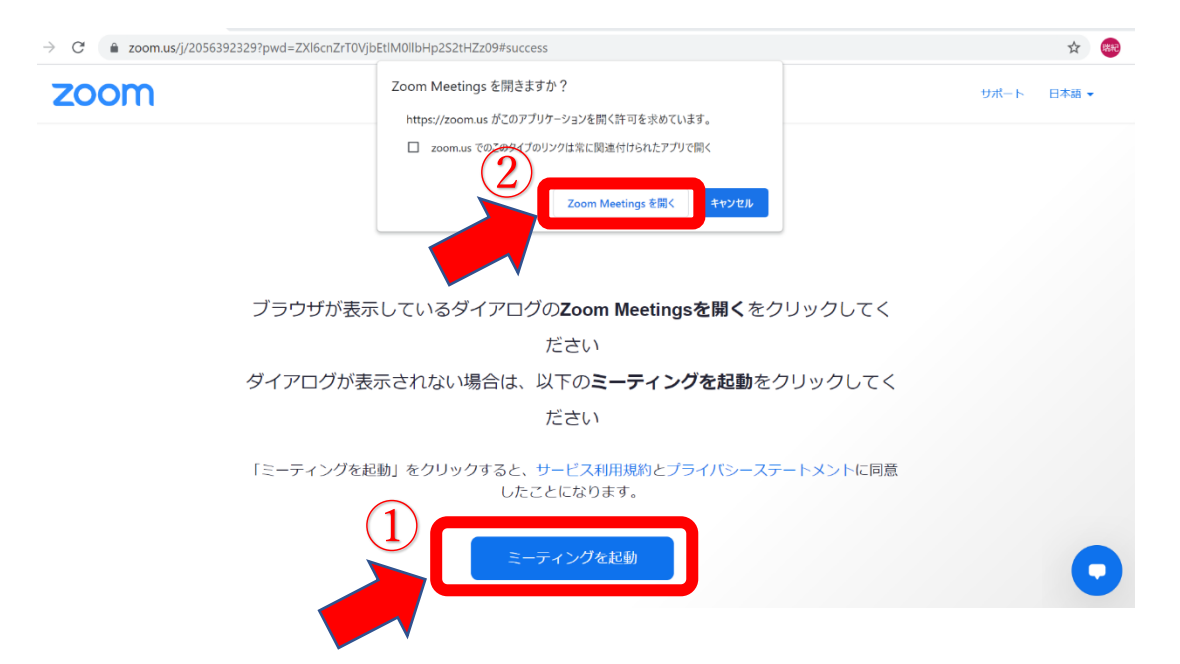

⑤名前を入力し、「参加」をクリックする。(例:5-1 桜台 太郎)

| <ul> <li>x</li> <li>zoom.us が次の許可を求めています</li> <li>マイクを使用する</li> <li>カメラを使用する</li> <li>ディブロック</li> </ul> |
|----------------------------------------------------------------------------------------------------|
| このような表示が出たときは、                                                                                          |
| 「許可」を選択してください。                                                                                          |
|                                                                                                    |

⑥下図の表示が出た場合は、「ビデオ付きで参加」、「コンピューターでオーディオに参加」を選択する。

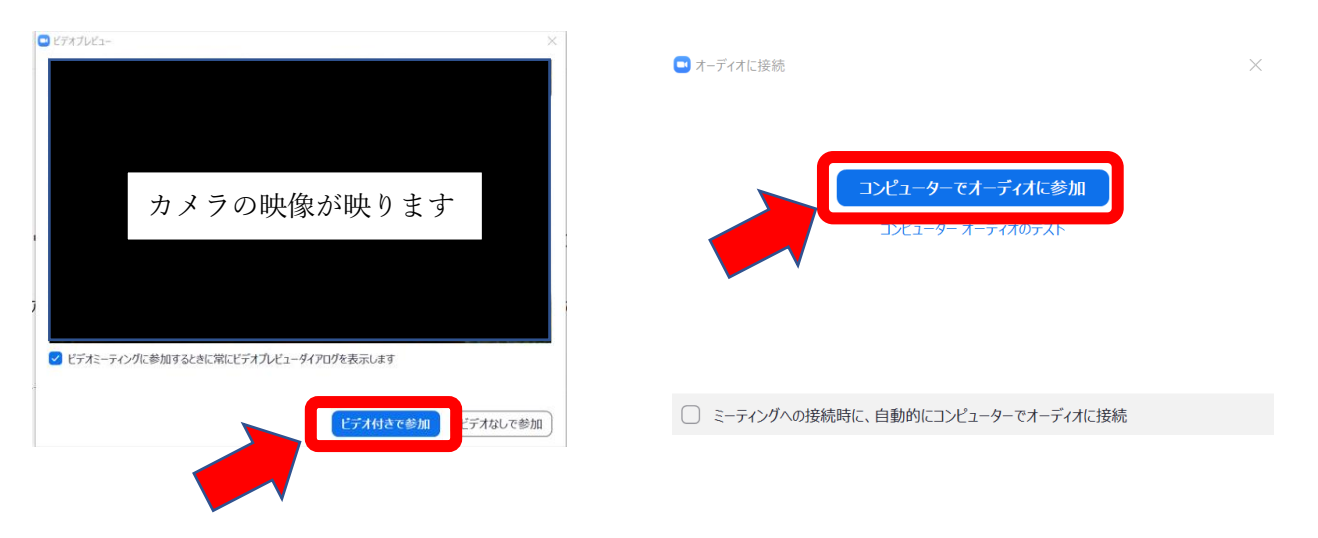

<手順④で「無効なミーティング ID」と出た場合>

① 「キャンセル」→「ミーティングを起動」の順でクリックする。

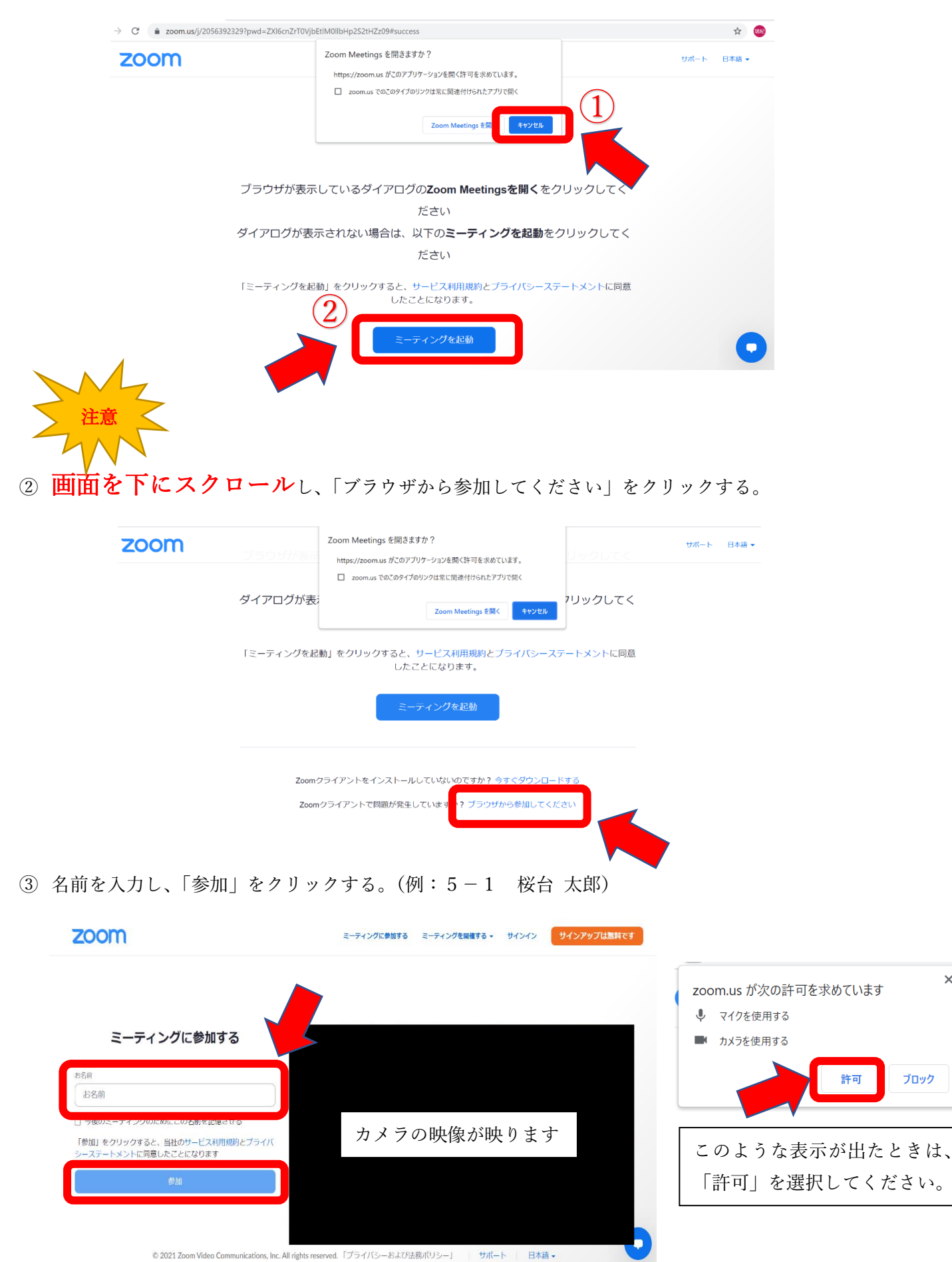

×